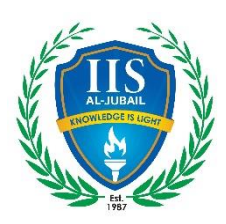

### **ONLINE FEE PAYMENT TIPS**

# **Step: 1** Access the URL <u>https://campus.iisjubail.org/</u> or click online fee payment from IISJ website page

#### **Step: 2** Login with the parent credentials Username is PP first child's admission number Example- PP22286

A Unique ERP Solution for Next Generation Schools

If you have forgotten the password, you can click forgot password, you will get password reset link in the registered email.

| International Indian School II | ubail 🚖           |  |
|--------------------------------|-------------------|--|
| international indian School 5  | uban •            |  |
| Jser ID                        |                   |  |
| User ID                        |                   |  |
| Password                       |                   |  |
| Password                       |                   |  |
|                                | Forgot Password ? |  |

#### **Step: 3** click **FEES** in left hand side, and click PAY NOW

| • Fees        |                                        |                |         | Fee Payment Details |      |
|---------------|----------------------------------------|----------------|---------|---------------------|------|
| 🛗 Calendar    | Fee balance for the Parent : ( 2023-20 | 24 ) : 2098.75 | Pay Now |                     |      |
| 🎫 Timetable   | Collection History Fee Balance         |                |         |                     |      |
| 🥜 Examination | Export To Excel                        |                |         |                     |      |
|               | Reg No                                 | Student Name   |         | Instalment Name     | Dema |
|               | 22286                                  | ZIRWA KAREEM   |         | APR                 |      |
|               |                                        |                |         |                     |      |

**Step: 4** Select the pending months and click agree to the terms and conditions.

| Fees          |              |                 | Online Pay |
|---------------|--------------|-----------------|------------|
| 🛗 Calendar    | Student Name | Instalment Name | Dem        |
| III Timetable | ZIRWA KAREEM | ост             |            |
| 🔗 Examination | ZIRWA KAREEM | NOV             |            |
| Leave Request | ZIRWA KAREEM | DEC             |            |

| <b>Step:</b> 5 Click E – Payment and enter the card credentials |
|-----------------------------------------------------------------|
|-----------------------------------------------------------------|

Click on 'E-Payment' it will redirects to Gateway payment page

E-Payment

## **Indian School Jubail**

Secure payment

| Card number *   |                               |
|-----------------|-------------------------------|
| مدی 🌕           | VISA                          |
| Expiry month *  | Expiry year *                 |
| Security code * | 3 digits on back of your card |

Note: Please be informed that the payment status will be verified and will be updated in the same portal after 24 hours of payment.

Thanks & Regards Dheeju Basheer System Administrator